## Online web tabanlı stok takip programında ürün seri no takibi nasıl yapılır?

Stok takip programı ile ürünlerin alım ve satışlarını seri numaralarına göre yapabilirsiniz. Bunun için öncelikle seri numarası takibi yapmak istediğiniz ürünün kartında Seri no takibi yap seçeneğinin işaretli olması gerekiyor.

|   | Stok Kartı     |               |                 |           |           |          |
|---|----------------|---------------|-----------------|-----------|-----------|----------|
| Γ | Genel Bilgiler | Diğer Bilgile | er Notlar       |           |           |          |
|   | Ürün Kodu :    | RW            | ax6574          |           |           |          |
| l | Ürün Adı :     | Ribl          | oon             |           |           |          |
| l | Ürün Grubu :   |               |                 |           |           | -        |
| l | Üretici Kodu : |               |                 |           |           | _        |
|   | Barkod Kodu :  | 869           | 5083783807      |           | 🕞 Otomati | k Barkod |
|   | Üretici :      |               |                 |           |           | - 🕞      |
| l | Ürün Tipi :    |               |                 |           |           | -        |
| l | Marka :        |               |                 |           |           | -        |
| l | Model :        |               |                 |           |           |          |
|   | Birim :        |               |                 |           |           | -        |
| l | Kdv :          |               |                 |           | 1         | 18       |
|   | Alış Fiyatı :  |               |                 |           |           |          |
| l | Satış Fiyatı : |               |                 |           |           |          |
|   |                | 🗹 S           | erino Takibi Ya | р         |           |          |
|   |                |               |                 |           |           |          |
|   | Depo Durum     |               | Kayd            | et - Yeni | Kaydet    | İptal    |
| L |                |               |                 |           |           |          |

Stok giriş veya çıkış işlemi yaparken Serino Takibi Yap işaretli olan ürünlerde seri numarası giriş veya seçme ekranı gelecektir.

Öncelikle stok girişi yaparak ilgili ürüne ait seri numaralarının girişi yapılır. Böylece elimizde hangi ürünün hangi seri numaları var belli olur. Stok girişi yapmak için ana ekrandaki stok giriş linkine tıklanır.

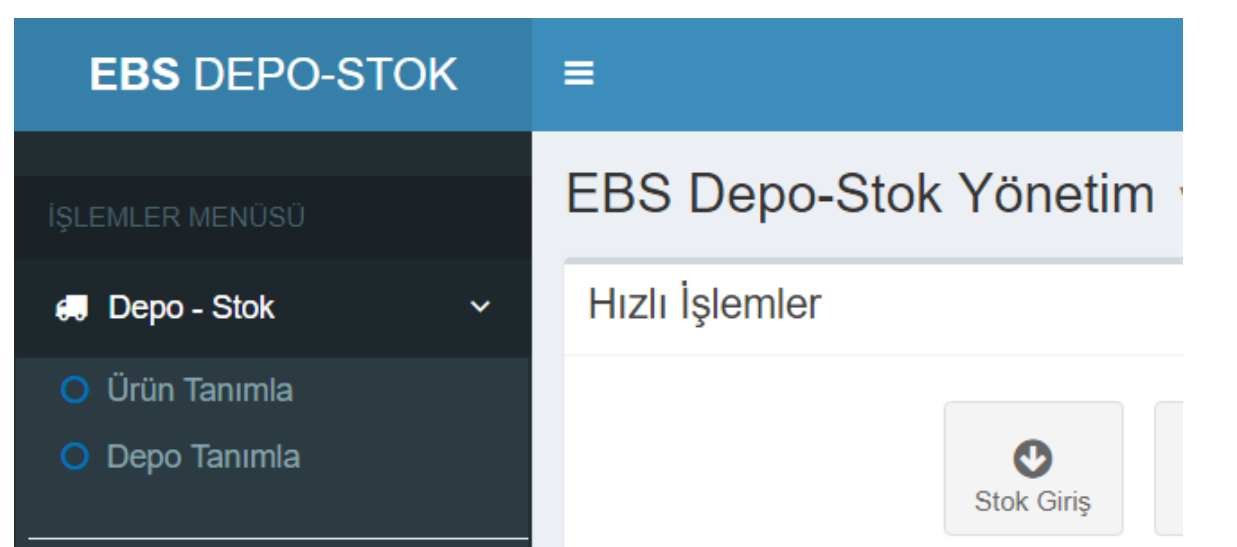

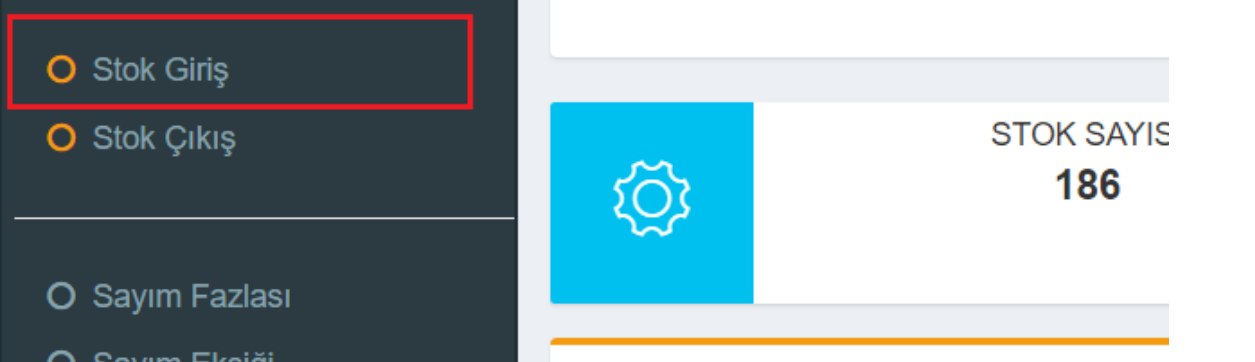

Karşımıza stok fiş giriş ekranı gelir. Bu ekranda *Ürün Ekle* butonuna tıklayın. Ürün seçin ekranı çıkacaktır.

| Ürünler                                     |                          |                            |                                                    |             |             |             | • • •     |
|---------------------------------------------|--------------------------|----------------------------|----------------------------------------------------|-------------|-------------|-------------|-----------|
| Ürün Kodu<br>Ürün Adı<br>Grup Adı<br>Barkod |                          |                            | Özel Alan<br>Özel Alan<br>Özel Alan<br>Üretici Kod | 1<br>2<br>3 |             | S           | orgula    |
| Sıralama<br>Ürün K                          | Kod'a Göre Urüı Ürün Adı | n Adına Göre<br>Ürün Grubu | Marka                                              | Model       | Özel Alan 1 | Özel Alan 2 | Özel Alan |
|                                             | PARLAK GÜMÜS             |                            |                                                    |             |             |             | ^         |
|                                             | DEMİR                    |                            |                                                    |             |             |             |           |
|                                             | ?????????                |                            |                                                    |             |             |             |           |
|                                             | kaan                     |                            |                                                    |             |             |             |           |
|                                             | Yuvarlak Otomat          |                            |                                                    |             |             |             |           |
|                                             | Kare Otomat              |                            |                                                    |             |             |             |           |
|                                             | bisel fildişi            |                            |                                                    |             |             |             |           |
| <                                           | Yuvarlak Otomat          | > <                        |                                                    |             |             |             | >         |
| <b>« ‹</b>                                  | Sayfa 1 / 8 💙 💓          | C                          |                                                    |             |             |             |           |
| Yeni                                        | İncele Depo Du           | rum Mik                    | tar 1                                              |             | <<          | Ürün Seç    | İptal     |

Ürün seçim ekranında eklemek istediğiniz ürünü işaretleyip Ürün seç butonuna tıklayın. Eğer eklediğimiz ürünün stok kartında Serino Takibi Yap işaretlenmiş ise seri numarası giriş ekranı çıkacaktır.

| Seri No Takip |              |              | •    |  |  |  |  |
|---------------|--------------|--------------|------|--|--|--|--|
| Sabit Bölüm   | Seri No<br>0 | Miktarı<br>0 | Ekle |  |  |  |  |
| Seri No       |              | Açıklama     |      |  |  |  |  |
|               |              |              |      |  |  |  |  |

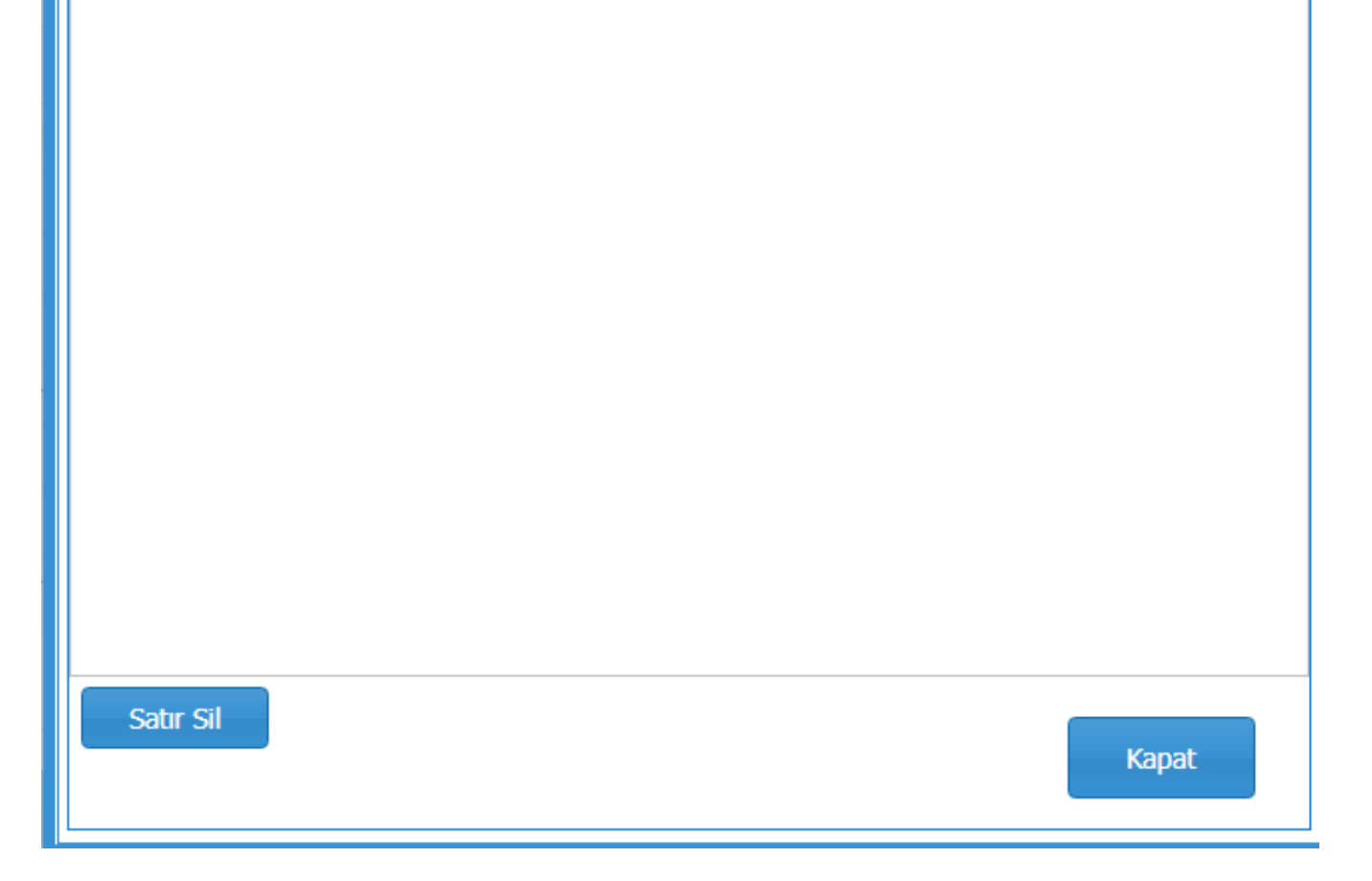

Seri numarası giriş ekranından eklemiş olduğumuz ürüne ait seri numaralarını kaydedebiliriz.

Programın Stok Çıkış bölümünden de eklemiş olduğumuz stok seri numaralarından çıkış işlemini yapabiliriz.

| Seri | No Takip |  |  |     | $\ominus \otimes \emptyset$ | • |
|------|----------|--|--|-----|-----------------------------|---|
|      | Seri No  |  |  |     |                             |   |
|      | a1234    |  |  |     |                             |   |
|      | a1235    |  |  |     |                             |   |
|      | a1236    |  |  |     |                             |   |
|      | a1237    |  |  |     |                             |   |
|      | a1238    |  |  |     |                             |   |
|      |          |  |  |     |                             |   |
|      |          |  |  |     |                             |   |
|      |          |  |  |     |                             |   |
|      |          |  |  |     |                             |   |
|      |          |  |  |     |                             |   |
|      |          |  |  |     |                             |   |
|      |          |  |  |     |                             |   |
|      |          |  |  |     |                             |   |
|      |          |  |  |     |                             |   |
|      |          |  |  | Seç | Kapat                       |   |

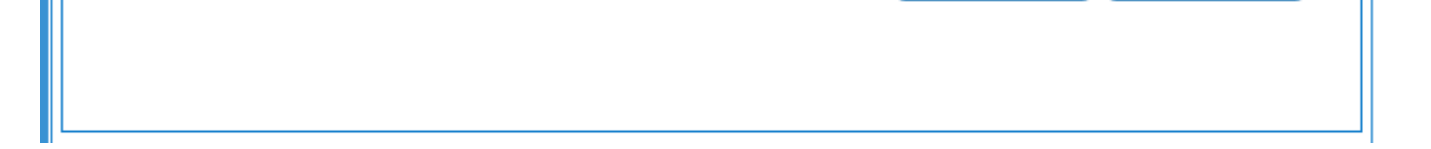

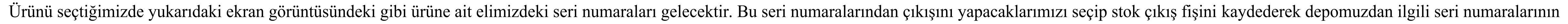

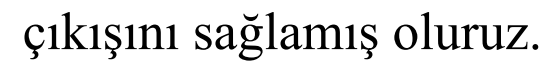